別紙

- パスコードの変更方法
- 1. 設定をタップする。
- 2.「Touchとパスワード」をタップする。

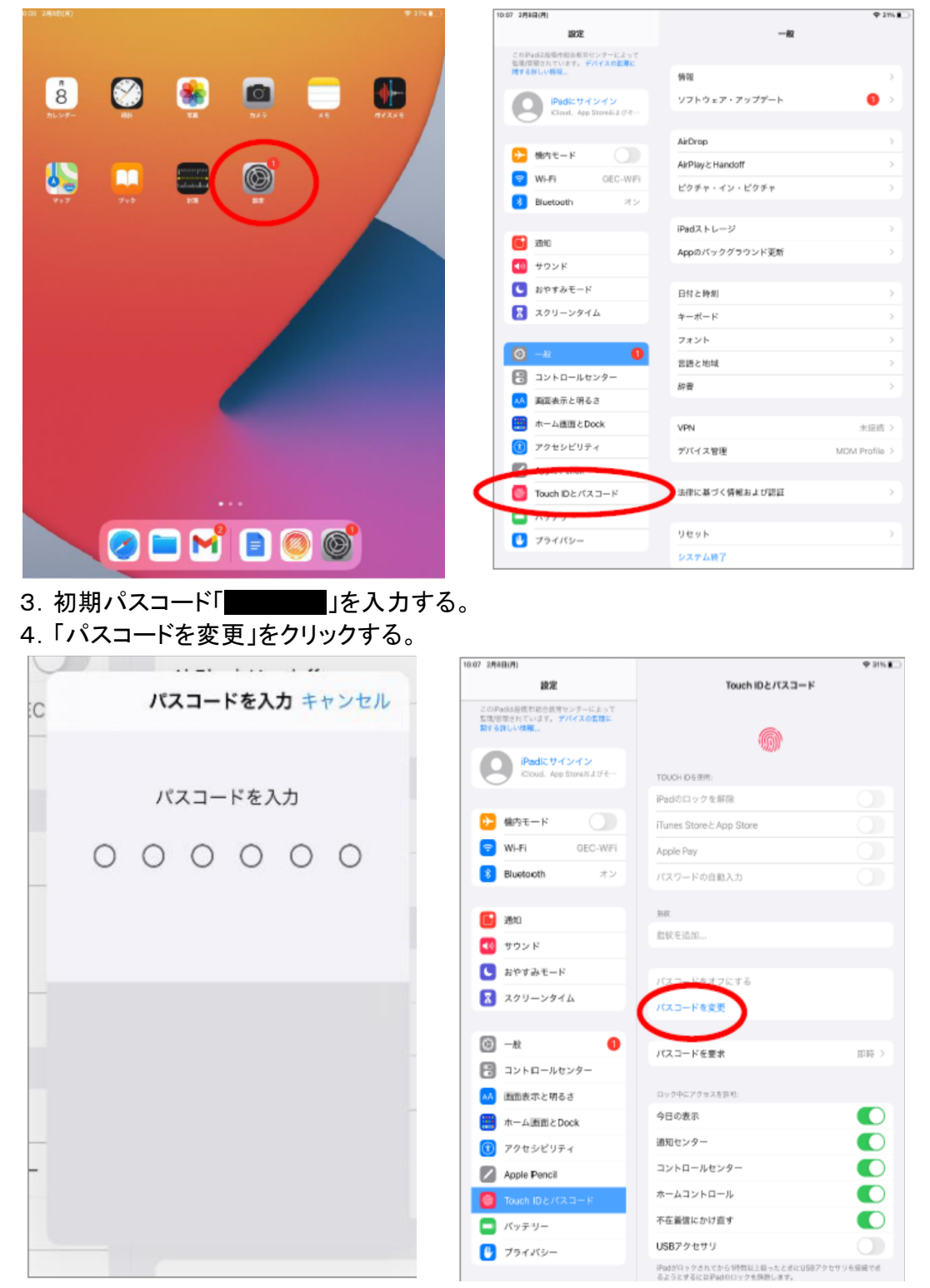

## 5. 初期パスワード「 」を入力する。

6. 新しいパスコード(数字6桁)を入力する。

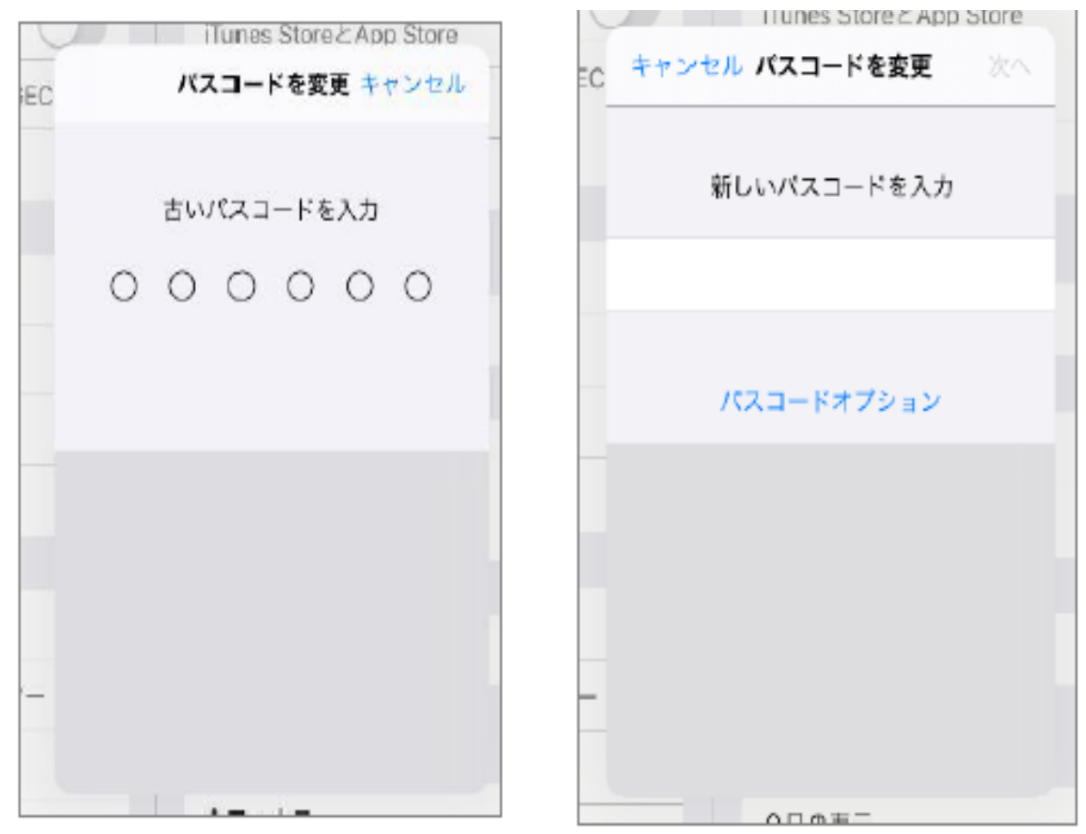

7. 再度、新しいパスコードを入力する。

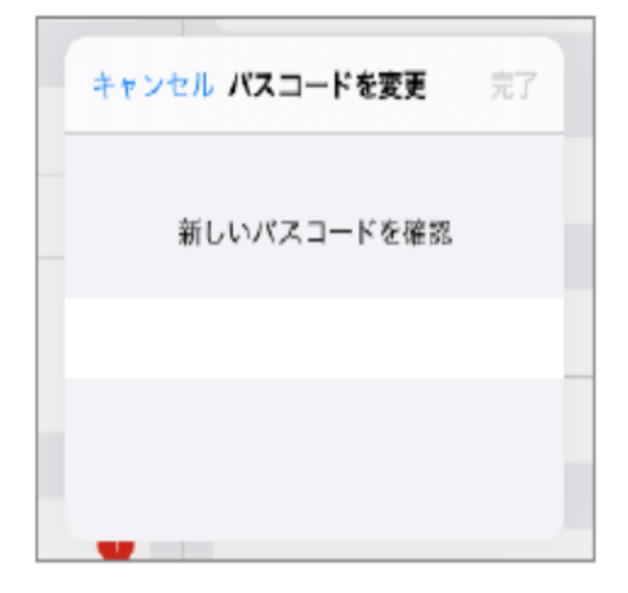

## OPEのパスワードの変更方法

- 1. QRコードを読み取り、OPEに接続する。
- 2. 引き出しをタップする。

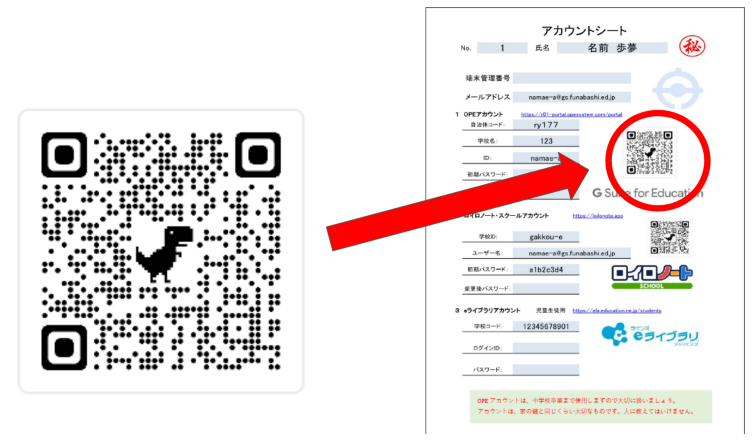

アカウントシートの自治体コード(ry177)を入力し、「ログイン」をタップする。
アカウントシートのOPEアカウントを入力し、「ログイン」をタップする。

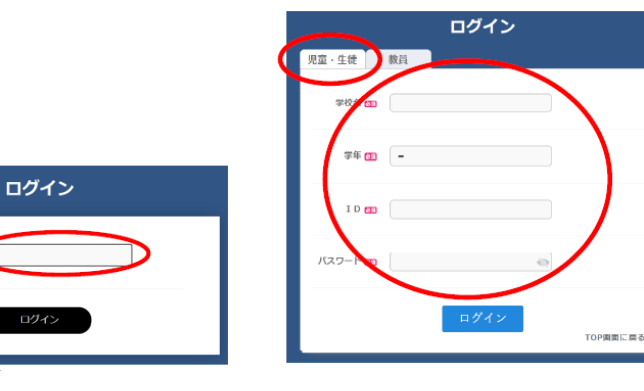

5.「ID管理ポータル」をタップする。

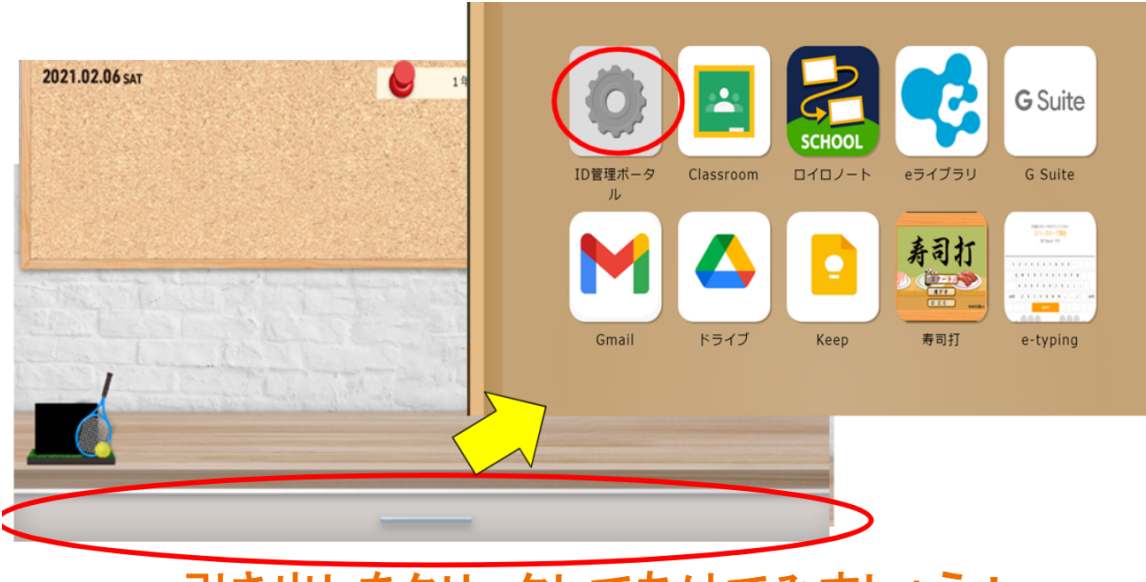

引き出しをクリックしてあけてみましょう!

- 6. 右上の氏名をタップし、パスワード変更をタップする。
- 7. 新しいパスワードを2回入力し、「変更」をタップする。

| OPE ID管理システム | ID管理 ボータル                     | 103-      | 247<br>1922                                             |     |
|--------------|-------------------------------|-----------|---------------------------------------------------------|-----|
|              | お知らせ                          | 7 7 5 1.1 |                                                         |     |
|              | • 3/97/2000 41/00 41/00 41/00 | 82.37 A   | )(7-7 ) · 南田<br>80-5-1<br>福山(*)                         | e 🗏 |
|              | Copyright © NEC Corporation   |           |                                                         |     |
|              |                               |           |                                                         |     |
|              |                               | Copyrigh  | ht $\otimes$ NEC Corporation 2021. All rights reserved. |     |

8. OPEの初めの画面に戻り, ログアウトをタップする。

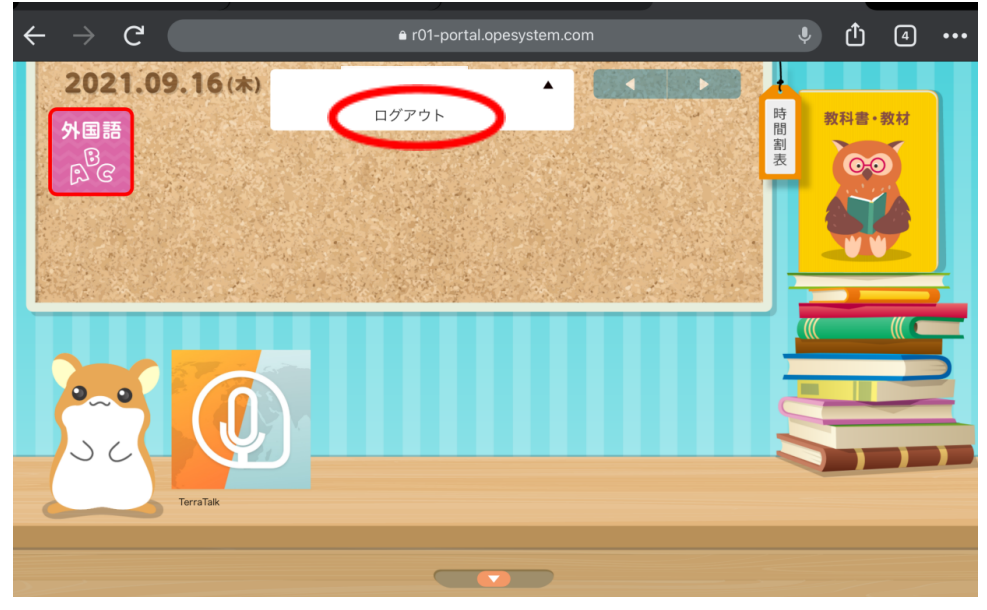

- 9.4の画面に戻り、新しいパスワードを入力してログインする。
- 10. ログインできると, 画面上部に「パスワードを保存しますか?」と表示されるので, 「保存」をタップする。

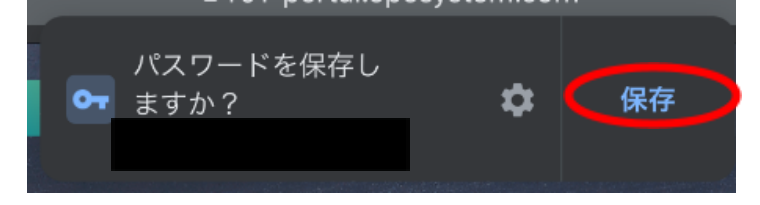